# 「AI変更覚書」紹介資料

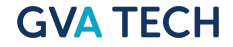

「AI変更覚書」とは

# 覚書作成、 たった"数クリック"で完了

元の契約の情報を自動で転写し、即座にドラフト作成 法務と事業部、両方の手間を削減する「OLGAの覚書作成機能」、登場

料金は月額2980円で、アカウント発行無制限、作成通数も無制限

### こんな課題ありませんか?

「契約延長したいだけ」なのに、毎回しんどい… 法務担当者の多くが直面している実情

- 1. **覚書ひな型がなくて毎回ゼロから作っている。** 時間と労力の無駄、かつ再現性がない
- 2. **原契約から内容を抜くのが面倒。転記ミスが怖い。** 手作業での転記は正確性を欠き、リスクも高い
- 3. たかが1枚の覚書に、30分以上かかる。 本来の法務業務に集中できない状況
- 4. **事業部からのドラフトが不完全で、修正のやりとり** が多い。
  - コミュニケーションコストが高く手間

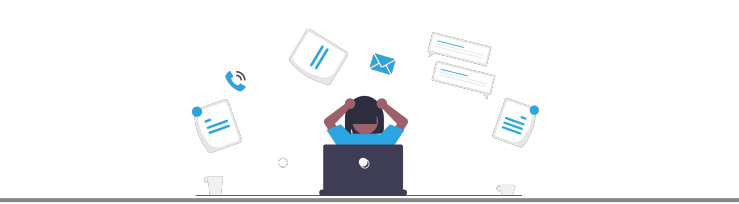

**覚書業務に、こんな"あったらいいな"を 全部詰め込みました** OLGAの覚書作成機能が解決する要素

#### ✓ 手間なく作成できる ステップが少ないので手間なく作成

✓ 正確に作成できる 原契約をもとに、必要項目を正確に差し込み生成

✓ 即座に作成できる 業務削減により、本来の業務に集中できる

#### ✔ 事業部でも使えるUI

ステップが少なく簡単、法務部とのやりとりも不要に

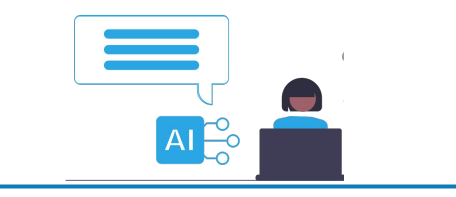

# 使い方は、驚くほどシンプル

わずか3ステップで覚書を簡単に作成

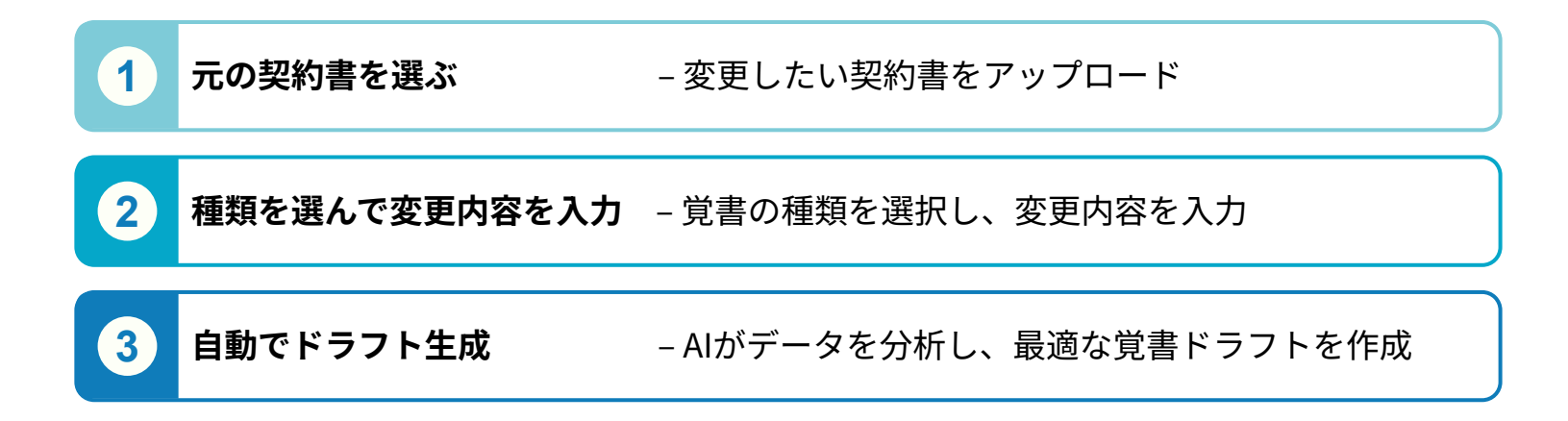

# 作成画面 (法務・依頼者・各プラン共通アクセス可能) / 原契約アップロード

|          | OLGへ AI変更覚書                                                   | ⑦   松本拓也 ▼  |
|----------|---------------------------------------------------------------|-------------|
|          | 覚書を作成                                                         | <b>②</b> 設定 |
|          | 原契約ファイルをアップロードしてください                                          |             |
|          |                                                               |             |
| ①まずは原契約書 | をアップロード<br>クリックまたはドラッグしてファイルをアップロード<br>対応ファイル形式: doc/docx/pdf |             |

# 作成画面 (法務・依頼者・各プラン共通アクセス可能) / 詳細入力

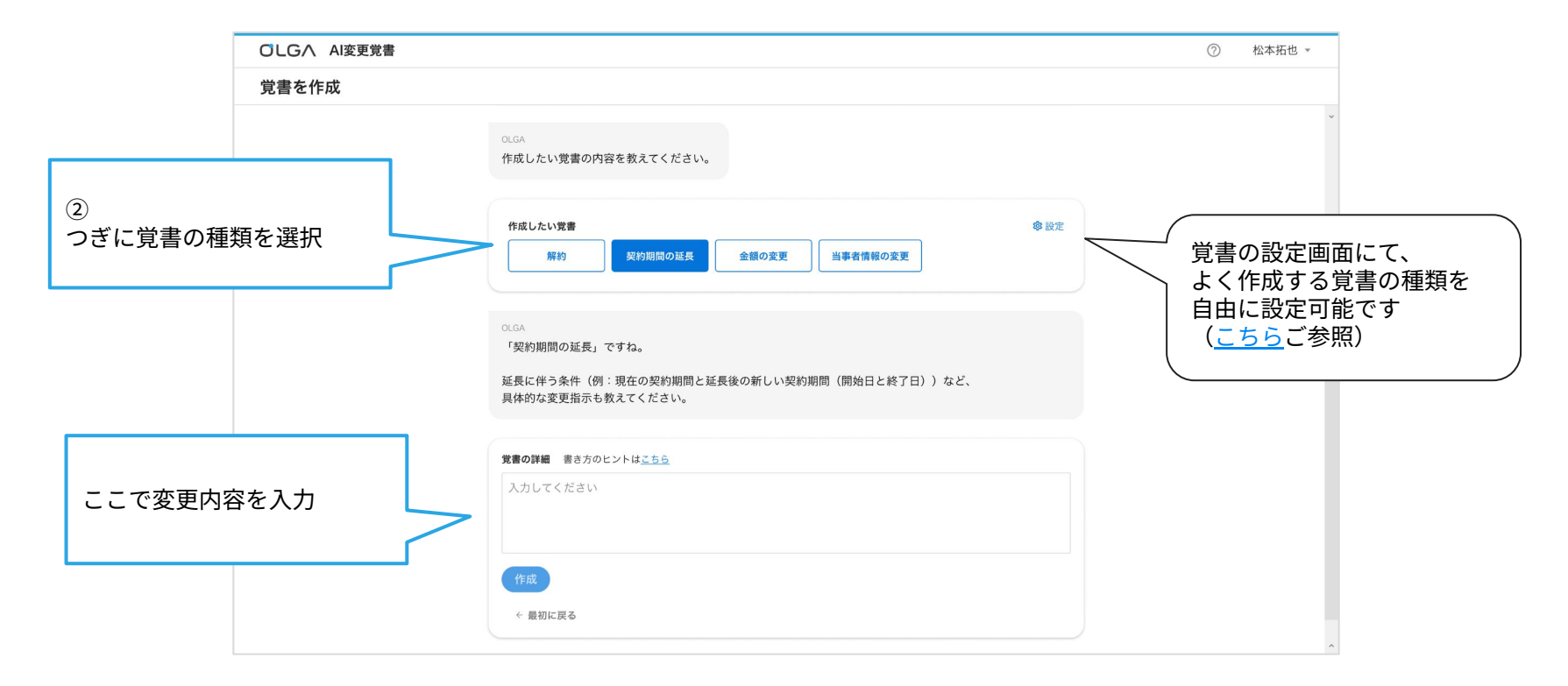

# 作成画面 (法務・依頼者・各プラン共通アクセス可能) / 生成後

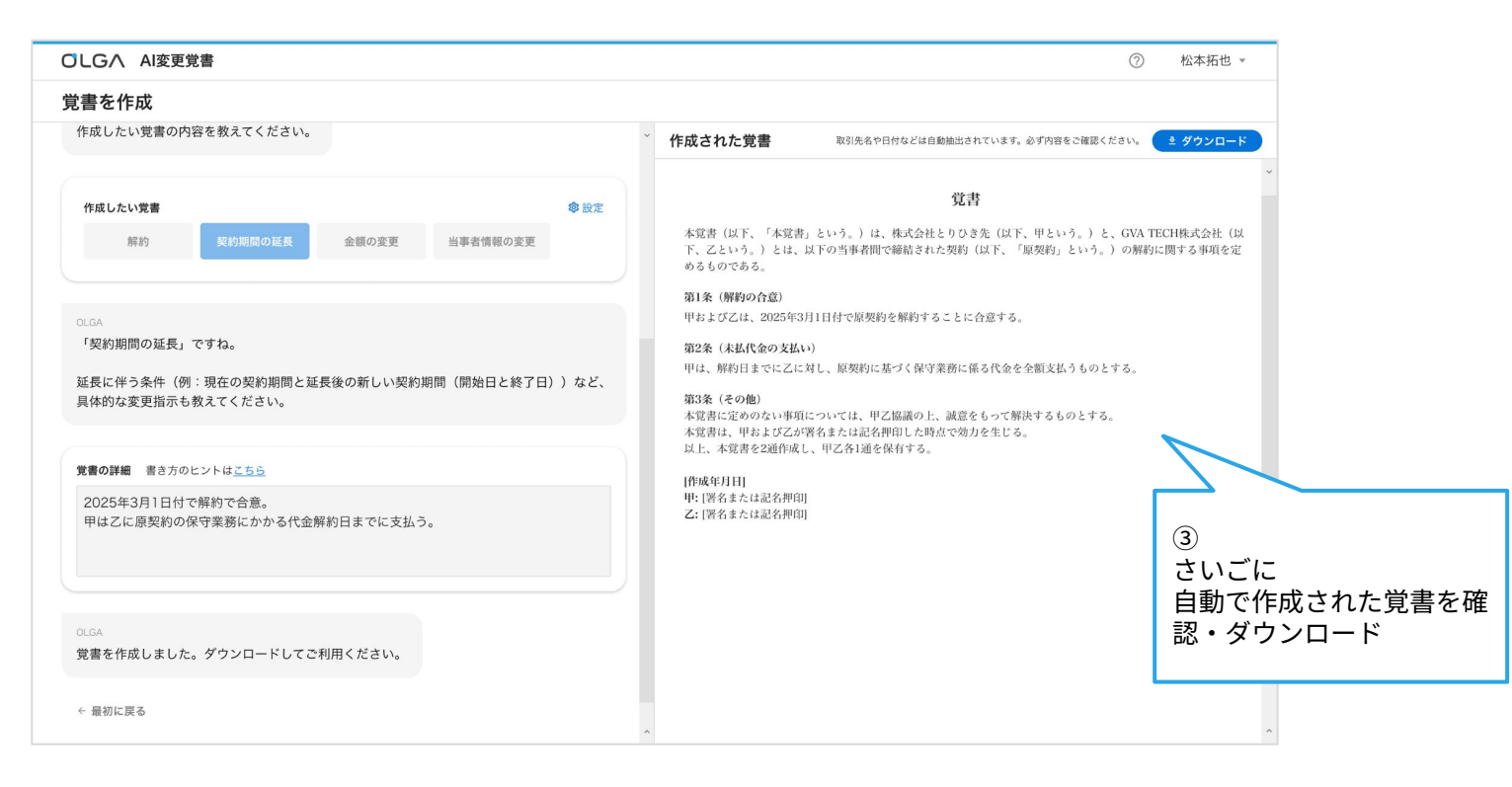

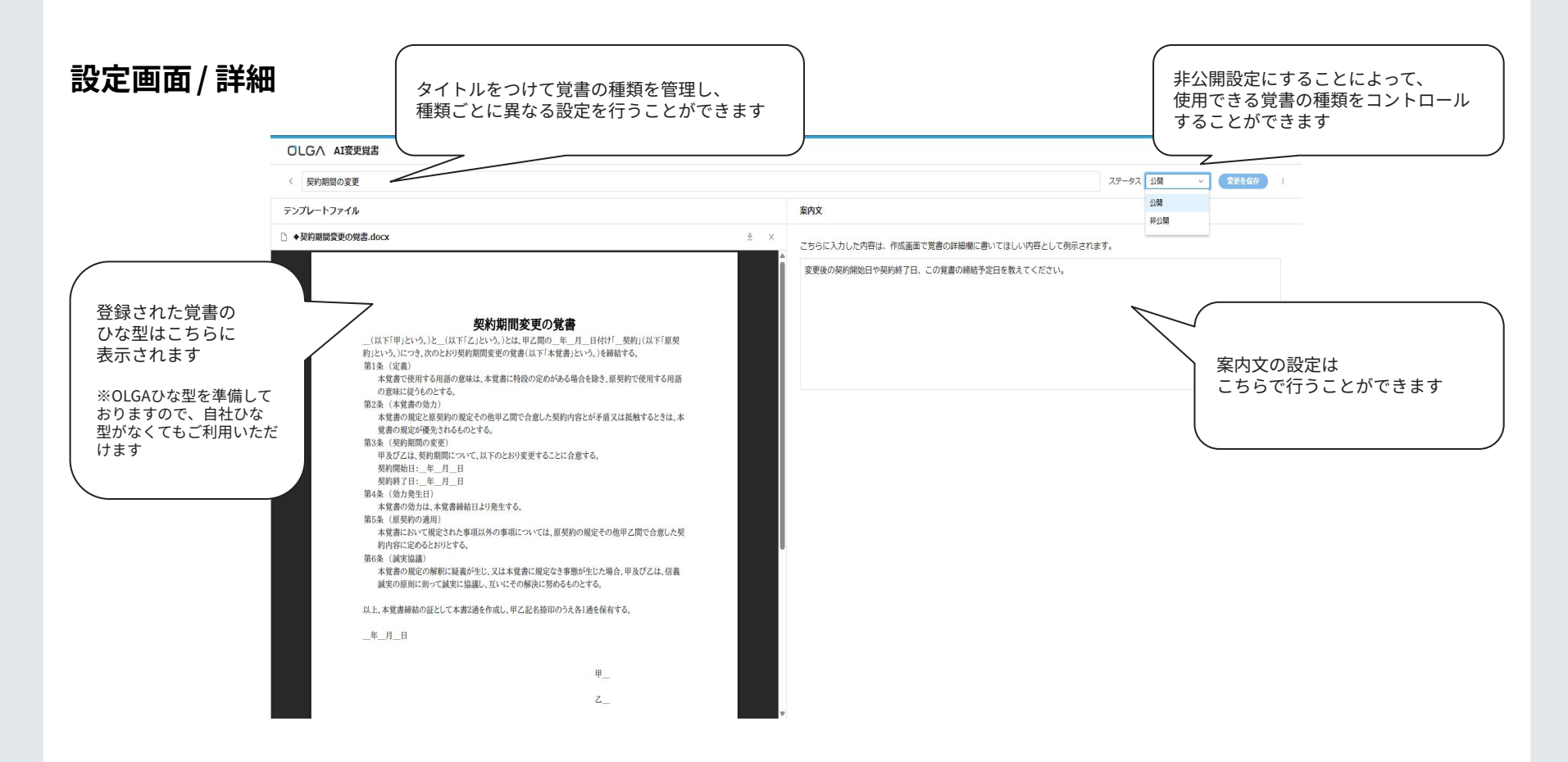

# 料金は月額2980円で、アカウント発行無制限、作成通数も無制限 契約月と翌月末日まで無料で利用可能、まずは無料でお試しください。

※無料期間中で解約された場合は料金は一切かかりません。

WEBフォームから お申し込みください。

フォームはこちら

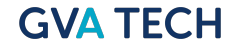